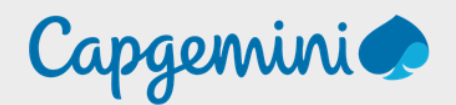

# SERVEUR ANNUAIRE

LLDAP sur Debian 11

Noah MAILLET Projet-SANDBOX

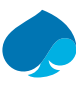

### Table of Contents

| 1   | Preface                |    |
|-----|------------------------|----|
| 1.1 | Presentation LDAP.     |    |
|     | 1.1.1 Protocole LDAP   |    |
|     | 1.1.2 Service LLDAP    |    |
| 1.2 | Configuration minimale |    |
| 2   | Création du conteneur  |    |
| 3   | Installation LLDAP     |    |
| 4   | Configuration LLDAP.   | 10 |
| 4.1 | Base DN for LDAP       | 10 |
| 4.2 | Admin username         | 10 |
| 4.3 | Admin email            | 11 |
| 4.4 | Admin password         | 11 |
| 5   | Interface web          |    |

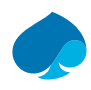

## 1 Preface

### 1.1 Presentation LDAP.

### 1.1.1 Protocole LDAP.

LDAP (Lightweight Directory Access Protocol) est un protocole de communication standard pour accéder et modifier des services d'annuaire à distance. Il est couramment utilisé pour gérer des informations sur les utilisateurs, les groupes, les services et d'autres entités dans un environnement informatique. LDAP simplifie l'accès aux informations en les stockant dans un annuaire centralisé et en offrant une interface de recherche standardisée. Il est souvent utilisé pour l'authentification et l'autorisation des utilisateurs dans les systèmes informatiques et pour stocker des données sensibles telles que des mots de passe de manière sécurisée. LDAP offre également des fonctionnalités de sécurité avancées telles que l'authentification sécurisée et le contrôle d'accès basé sur les rôles et les groupes.

### 1.1.2 Service LLDAP.

LLDAP (Lightweight LDAP) est un serveur d'authentification léger offrant une interface LDAP simplifiée et intuitive pour l'authentification. Il s'intègre facilement avec divers backends, allant de KeyCloak à Authelia en passant par Nextcloud et bien d'autres encore.

Son interface utilisateur conviviale facilite la gestion des utilisateurs et permet à ces derniers de modifier leurs propres informations ou de réinitialiser leur mot de passe via e-mail.

LLDAP se concentre sur l'auto-hébergement et est spécifiquement conçu pour des serveurs utilisant des logiciels open source tels que Nextcloud, Airsonic, etc., qui ne prennent en charge que LDAP comme source d'authentification externe.

Bien qu'il ne fournisse pas toutes les fonctionnalités d'un serveur LDAP complet comme OpenLDAP, LLDAP est un système de gestion des utilisateurs léger, facile à installer, à gérer et à utiliser. Il est adapté à ceux qui veulent éviter les complexités de LDAP tout en profitant de ses avantages pour l'authentification.

Les données sont stockées par défaut dans une base de données SQLite, mais vous avez la possibilité d'utiliser MySQL/MariaDB ou PostgreSQL comme backend. De plus, si vous recherchez des fonctionnalités avancées telles que le support OAuth/OpenID ou un proxy inverse, vous pouvez installer d'autres composants comme KeyCloak ou Authelia et les configurer pour utiliser LLDAP comme source de vérité pour les utilisateurs via LDAP.

## 1.2 Configuration minimale.

#### Annuaire (<u>https://urlz.fr/pyaD</u>) :

- Processeur: 1 cœur
- RAM: 512Mo
- Espace disque : 10Go

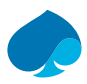

## 2 Création du conteneur.

Dans le cadre du projet sandbox, l'outil de virtualisation qui a été retenue est Proxmox.

Vous pouvez installer LLDAP dans tout autre environnement de virtualisation tant que vous respectez la configuration minimale.

- 1. Je me connecte à mon proxmox.
- 2. Créer un conteneur.

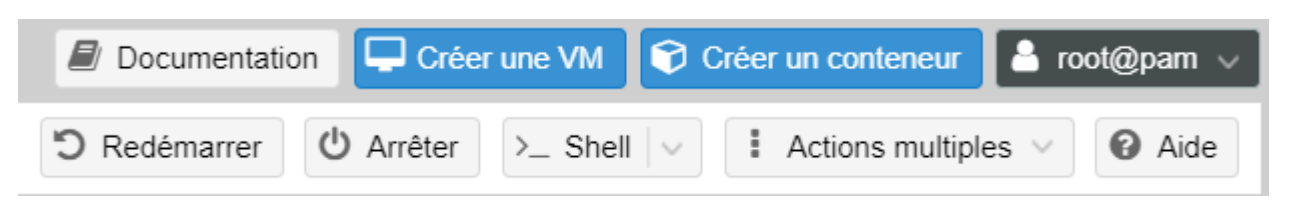

3. Je renseigne le numéro du conteneur, le nom de l'hôte « SRV-LLDAP », le pool de ressource « SANDBOX-TRAINING », configuration du mot de passe. → Suivant.

| Créer: Contene | eur LXC                 |          |                    |                    | $\otimes$ |
|----------------|-------------------------|----------|--------------------|--------------------|-----------|
| Général Mo     | dèle Disques Processeur | Mémoi    | re Réseau DN       | IS Confirmation    |           |
| Nœud:          | pve                     | $\sim$   | Pool de            | SANDBOX-TRAINING × | ~         |
| CT ID:         | 101                     | $\hat{}$ | ressources:        |                    |           |
| Nom d'hôte:    | SRV-LLDAP               |          | Mot de passe.      |                    |           |
| Conteneur non  |                         |          | de passe:          | ••••••             |           |
| privilégié:    |                         |          | Clef(s) SSH        |                    |           |
| Imbriqué:      |                         |          | publique(s):       |                    |           |
|                |                         |          |                    |                    |           |
|                |                         |          | Charger le fichier | de clef SSH        |           |

4. Je sélectionne le modèle de mon conteneur → suivant.

| Créer: Co | ntene | ur LX | (C           |                |         |        |     |              | $\otimes$ |
|-----------|-------|-------|--------------|----------------|---------|--------|-----|--------------|-----------|
| Général   | Mod   | èle   | Disques      | Processeur     | Mémoire | Réseau | DNS | Confirmation |           |
| Stockage: |       | stor  | age          |                | $\sim$  |        |     |              |           |
| Modèle:   |       | deb   | ian-11-stand | lard_11.7-1_am | d64 🗸   |        |     |              |           |

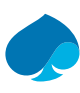

#### 5. J'alloue 10Go de stockage. → Suivant.

| er | Créer: Co | nteneur L | хс               |           |         |            |     |              | $\otimes$ |
|----|-----------|-----------|------------------|-----------|---------|------------|-----|--------------|-----------|
|    | Général   | Modèle    | Disques Proc     | cesseur   | Mémoire | Réseau     | DNS | Confirmation | e         |
| l  | rootfs    | Û         | Stockage:        | local-lvr | n       | $\sim$     |     |              | 1         |
|    |           |           | Taille du disque | 10        |         | $\bigcirc$ |     |              | 0         |
|    |           |           | (GIO):           |           |         |            |     |              | g         |

6. J'alloue 1 cœur de processeur. → Suivant.

| Créer: Co | nteneur L) | кс      |            |            |        |     |              | $\otimes$                                   |
|-----------|------------|---------|------------|------------|--------|-----|--------------|---------------------------------------------|
| Général   | Modèle     | Disques | Processeur | Mémoire    | Réseau | DNS | Confirmation | e                                           |
| Cœurs:    | 1          |         |            | $\bigcirc$ |        |     |              | ר<br>הייניייייייייייייייייייייייייייייייייי |
|           |            |         |            |            |        |     |              | c                                           |

#### 7. Je laisse la configuration par défaut → suivant.

| Créer: Conteneur                  | LXC     |            |            |        |     |              | $\otimes$ |
|-----------------------------------|---------|------------|------------|--------|-----|--------------|-----------|
| Général Modèle                    | Disques | Processeur | Mémoire    | Réseau | DNS | Confirmation | e         |
| Mémoire (MiB):                    | 512     |            | $\hat{}$   |        |     |              | 1         |
| Espace d'échange<br>(swap) (MiB): | 512     |            | $\bigcirc$ |        |     |              | c<br>g    |

8. Je renseigne le VLAN et les @IP, je décoche l'option pare-feu → Suivant.

| Créer: Contene        | eur LXC                      |                                   | $\otimes$        |
|-----------------------|------------------------------|-----------------------------------|------------------|
| Général Moo           | dèle Disques Processeur Mémo | ire Réseau E                      | ONS Confirmation |
| Nom:                  | eth0                         | IPv4: 💿 Statiq                    | ue ODHCP         |
| Adresse MAC:          | auto                         | IPv4/CIDR:                        | 10.16.1.1/28     |
| Pont (bridge):        | vmbr0 ~                      | Passerelle<br>(IPv4) <sup>.</sup> | 10.16.1.14       |
| Étiquette de<br>VLAN: | 1 0                          | IPv6:  Statiq                     | ue ODHCP OSLAAC  |
| Pare-feu:             |                              | IPv6/CIDR:                        | Aucun            |
|                       |                              | Passerelle<br>(IPv6):             |                  |

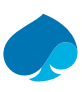

#### 9. Je rentre le nom de domaine et le DNS. → Suivant.

| Créer: Contene | ur LXC        |            |         |        |     |              | $\otimes$ |
|----------------|---------------|------------|---------|--------|-----|--------------|-----------|
| Général Moo    | lèle Disques  | Processeur | Mémoire | Réseau | DNS | Confirmation |           |
| Domaine DNS:   | sandbox.local |            |         |        |     |              | ſ         |
| Serveurs DNS:  | 8.8.8.8       |            |         |        |     |              |           |

10. Je vérifie que toutes les informations sont correctes  $\rightarrow$  terminer.

| Créer: Co      | nteneur L    | хс       |                |               |              |           | (                       | $\otimes$ |
|----------------|--------------|----------|----------------|---------------|--------------|-----------|-------------------------|-----------|
| Général        | Modèle       | Disques  | Processeur     | Mémoire       | Réseau       | DNS       | Confirmation            |           |
| Key $\uparrow$ |              | Value    |                |               |              |           |                         |           |
| cores          |              | 1        |                |               |              |           |                         |           |
| features       |              | nesting  | =1             |               |              |           |                         |           |
| hostname       | Э            | SRV-LL   | DAP            |               |              |           |                         |           |
| memory         |              | 512      |                |               |              |           |                         |           |
| nameserv       | ver          | 8.8.8    |                |               |              |           |                         |           |
| net0           |              | name=    | eth0,bridge=vm | br0,tag=1,ip= | 10.16.1.1/28 | 3,gw=10   | .16.1.14                |           |
| nodenam        | e            | pve      |                |               |              |           |                         |           |
| ostempla       | te           | storage  | vztmpl/debian  | 11-standard   | 11.7-1_amd   | 64.tar.zs | st                      |           |
| pool           |              | SANDE    | 30X-TRAINING   |               |              |           |                         |           |
| rootfs         |              | local-lv | m:10           |               |              |           |                         |           |
| searchdo       | main         | sandbo   | x.local        |               |              |           |                         |           |
| ssh-publi      | c-keys       |          |                |               |              |           |                         |           |
| swap           |              | 512      |                |               |              |           |                         |           |
| unprivileg     | jed          | 1        |                |               |              |           |                         | -         |
| Démarre        | er après cré | ation    |                |               |              |           |                         |           |
|                |              |          |                |               |              |           | Avancé 🗌 Retour Termine | er        |
| root@pam       |              | VM 102 - | Détruire       |               |              |           |                         |           |

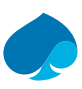

#### 11. Le conteneur a été créé.

| Task viewer: CT 1101 - Créer                                                                                                    | $\otimes$     |
|----------------------------------------------------------------------------------------------------|---------------|
| Sortie Statut                                                                                                    |               |
| Stopper                                                                                                    | 📩 Télécharger |
| WARNING: You have not turned on protection against thin pools running out of space.<br>WARNING: Set activation/thin_pool_autoextend_threshold below 100 to trigger automatic extension of thin pools before they get full.<br>Logical volume "vm-1101-disk-0" created.<br>WARNING: Sum of all thin volume sizes (<1.04 TiB) exceeds the size of thin pool pve/data and the size of whole volume group (<222.57 Gi<br>Creating filesystem with 2621440 4k blocks and 655360 inodes<br>Filesystem UUID: 13e4f3d8-fcde-4ae7-9c5e-5d515a3eb398<br>Superblock backups stored on blocks:<br>32768, 98304, 163840, 229376, 294912, 819200, 884736, 1605632<br>extracting archive '/mnt/pve/storage/template/cache/debian-11-standard_11.7-1_amd64.tar.zst'<br>Total bytes read: 490127360 (468MiB, 268MiB/s)<br>Detected container architecture: amd64<br>Creating SSH host key 'ssh_host_rsa_key' - this may take some time<br>done: SHA256:izlXXHGFYVrxGRhcankLGwksGMwjZO5absQWnddKp0 root@SRV-LLDAP<br>Creating SSH host key 'ssh_host_ecdsa_key' - this may take some time<br>done: SHA256:GfOHP9JXYxmq3GLeCAVVB3ugZlSJmP4a5yH45buPw8 root@SRV-LLDAP<br>Creating SSH host key 'ssh_host_eda_key' - this may take some time<br>done: SHA256:Fybq/YhMYhjKKC7YDEfnGTStvnfRYDKdm/Hm/zNSl8 root@SRV-LLDAP<br>Creating SSH host key 'ssh_host_ed2519_key' - this may take some time<br>done: SHA256:Fybq/YhMYhjKKC7YDEfnGTStvnfRYDKdm/Hm/zNSl8 root@SRV-LLDAP | IB).          |
| TASK OK                                                                                                    |               |

## 3 Installation LLDAP.

- 1. Je me connecte à ma ferme de serveur Proxmox.
- 2. J'allume le conteneur « SRV-LLDAP ».
- 3. Je me connecte au conteneur.

#### SRV-LLDAP login: root Password: Linux SRV-LLDAP 6.5.13-1-pve #1 SMP PREEMPT\_DYNAMIC PMX 6.5.13-1 (2024-02-05T13:50Z) x86\_64

The programs included with the Debian GNU/Linux system are free software; the exact distribution terms for each program are described in the individual files in /usr/share/doc/\*/copyright.

Debian GNU/Linux comes with ABSOLUTELY NO WARRANTY, to the extent permitted by applicable law. Last login: Thu Mar 7 10:40:12 UTC 2024 on tty1 root@SRV-LLDAP:~#

4. Test de l'accès à internet.

#### root@SRV-LLDAP:~# ping www.google.fr PING www.google.fr (142.250.179.67) 56(84) bytes of data. 64 bytes from par21s19-in-f3.1e100.net (142.250.179.67): icmp\_seq=1 ttl=115 time=12.8 ms 64 bytes from par21s19-in-f3.1e100.net (142.250.179.67): icmp\_seq=2 ttl=115 time=12.5 ms 64 bytes from par21s19-in-f3.1e100.net (142.250.179.67): icmp\_seq=3 ttl=115 time=12.3 ms 64 bytes from par21s19-in-f3.1e100.net (142.250.179.67): icmp\_seq=4 ttl=115 time=12.5 ms 64 bytes from par21s19-in-f3.1e100.net (142.250.179.67): icmp\_seq=4 ttl=115 time=12.5 ms 64 bytes from par21s19-in-f3.1e100.net (142.250.179.67): icmp\_seq=4 ttl=115 time=12.5 ms 64 bytes from par21s19-in-f3.1e100.net (142.250.179.67): icmp\_seq=4 ttl=115 time=12.5 ms 64 bytes from par21s19-in-f3.1e100.net (142.250.179.67): icmp\_seq=4 ttl=115 time=12.5 ms 7C ---- www.google.fr ping statistics ----4 packets transmitted, 4 received, 0% packet loss, time 3004ms rtt min/avg/max/mdev = 12.280/12.520/12.821/0.194 ms root@SRV-LLDAP:~# []

5. Je mets à jour les paquets.

#### Commande :

apt update && apt upgrade

```
root@SRV-LLDAP:~# apt update && apt upgrade
Hit:1 http://security.debian.org bullseye-security InRelease
Hit:2 http://deb.debian.org/debian bullseye InRelease
Hit:3 http://deb.debian.org/debian bullseye-updates InRelease
Reading package lists... Done
Building dependency tree... Done
All packages are up to date.
Reading package lists... Done
Building dependency tree... Done
Reading state information... Done
Reading state information... Done
Calculating upgrade... Done
0 upgraded, 0 newly installed, 0 to remove and 0 not upgraded.
root@SRV-LLDAP:~#
```

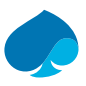

#### 6. Ajout du dépôt LLDAP.

#### Commande :

echo 'deb http://download.opensuse.org/repositories/home:/Masgalor:/LLDAP/Debian\_11/ /' | sudo tee /etc/apt/sources.list.d/home:Masgalor:LLDAP.list

root@SRV-LLDAP:~# echo 'deb http://download.opensuse.org/repositories/home:/Masgalor:/LLDAP/Debian\_11/ /' | sudo t
ee /etc/apt/sources.list.d/home:Masgalor:LLDAP.list
deb http://download.opensuse.org/repositories/home:/Masgalor:/LLDAP/Debian 11/ /

7. Ajout du certificat SSL.

#### Commande:

curl -fsSL https://download.opensuse.org/repositories/home:Masgalor:LLDAP/Debian\_11/Release.key | gpg -dearmor | sudo tee /etc/apt/trusted.gpg.d/home\_Masgalor\_LLDAP.gpg > /dev/null

root@SRV-LLDAP:~# curl -fsSL https://download.opensuse.org/repositories/home:Masgalor:LLDAP/Debian\_11/Release.key
| gpg --dearmor | sudo tee /etc/apt/trusted.gpg.d/home Masgalor LLDAP.gpg > /dev/null

8. Je mets à jour les paquets et j'installe LLDAP.

Commande :

apt update && apt install lldap

9. Démarrage et activation du service LLDAP.

#### Commande :

Systemctl enable lldap

Systemctl start lldap

root@SRV-LLDAP:~# systemctl enable lldap
root@SRV-LLDAP:~# systemctl start lldap

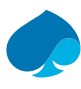

## 4 Configuration LLDAP.

- 1. Je me connecte à ma ferme de serveur ProxMox.
- 2. J'allume la machine et je me connecte.
- 3. Je me rends dans /etc/lldap.

#### Commande :

cd /etc/lldap

4. J'ouvre le fichier de configuration : lldap\_config.toml

#### Commande :

nano lldap\_config.toml

### 4.1 Base DN for LDAP.

Cette section permet de modifier la racine du serveur LLDAP.

Par défaut la valeur est : ldap\_base\_dn = « dc=example,dc=com »

Je modifie la valeur par : ldap\_base\_dn = « dc=sandbox,dc=local »

```
## Base DN for LDAP.
## This is usually your domain name, and is used as a
## namespace for your users. The choice is arbitrary, but will be needed
## to configure the LDAP integration with other services.
## The sample value is for "example.com", but you can extend it with as
## many "dc" as you want, and you don't actually need to own the domain
## name.
Idap base dn = "dc=sandbox,dc=local"
```

### 4.2 Admin username.

Cette section permet de modifier le nom de l'utilisateur.

Dans notre cas de figure, nous n'avons pas besoin de le modifier.

Nous le décommentons juste pour assurer le bon nom de notre admin.

```
## Admin username.
## For the LDAP interface, a value of "admin" here will create the LDAP
## user "cn=admin,ou=people,dc=example,dc=com" (with the base DN above).
## For the administration interface, this is the username.
ldap_user_dn = "admin"
```

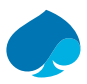

### 4.3 Admin email.

Cette section permet de modifier le mail administrateur.

Nous allons juste changer le FQDN (Full qualified Domain) pour qu'il corresponde à celui de notre domaine.

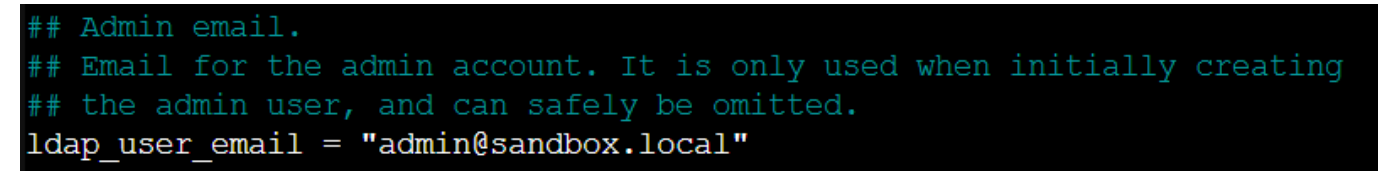

## 4.4 Admin password.

Cette section permet de modifier le mot de passe du compte administrateur.

Si vous souhaitez la valeur du mot de passe administrateur vous aurez juste à décommenter la ligne « ldap\_user\_pass » et remplacer la valeur de « Remplace\_with\_password ».

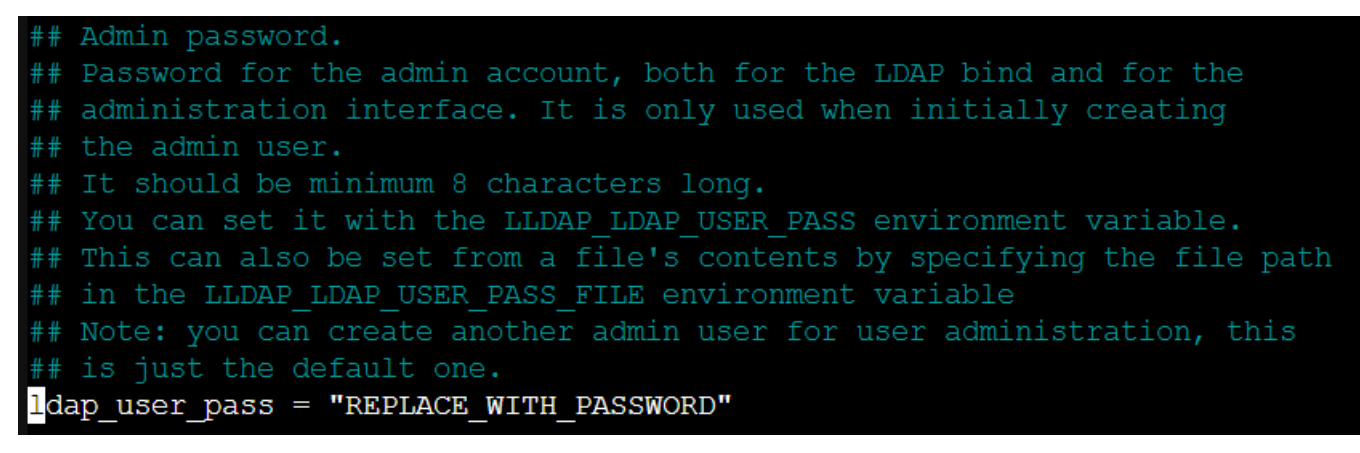

Une fois les modifications effectuer vous devez sauvegarder le fichier et redémarrer le service.

Commande : systemctl restart lldap.service

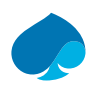

## 5 Interface web.

- 1. Je me connecte à une machine dans le même réseau local que mon Serveur LLDAP.
- 2. Je tape l'URL du serveur AD avec le port 1710.

http://@IP-SRV-AD:17170/login

LLDAP Username -Password も Login Forgot your password? 3. Je me connecte avec le compte « admin ». LLDAP 🕮 Users 📋 Groups 👤 admin 👻 💽 Dark mode User ID Email **Display name** First name **Creation date** Delete Last name admin Administrator 2024-03-07  $\otimes$ ≗+ Create a user

4. Je créer un utilisateur à mon nom.

| Create a user     |                            |
|-------------------|----------------------------|
| User name*:       | nmaillet                   |
| Email*:           | noah.maillet@sandbox.local |
| Display name:     | Noah MAILLET               |
| First name:       | Noah                       |
| Last name:        | MAILLET                    |
| Password:         |                            |
| Confirm password: |                            |

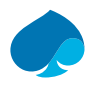

5. J'ajoute le compte que j'ai créé dans le groupe administrateur.

| lldap_admin    |                                      |   |  |
|----------------|--------------------------------------|---|--|
| Group:         | lldap_admin                          |   |  |
| Creation date: | 2024-03-07                           |   |  |
| UUID:          | b3e395e9-c260-35e9-8f98-6829938e9bc1 |   |  |
| Members        |                                      |   |  |
| User Id        | Display name                         |   |  |
| admin          | Administrator                        | 8 |  |
| nmaillet       |                                      |   |  |

6. Je me déconnecte du compte administrateur et je me connecte avec mon nouveau compte.

| LLDAP           | 忽 Users                    |               |            |           | nmaillet 👻 💽  | ) Dark mode |
|-----------------|----------------------------|---------------|------------|-----------|---------------|-------------|
| User ID         | Email                      | Display name  | First name | Last name | Creation date | Delete      |
| admin           |                            | Administrator |            |           | 2024-03-07    | 8           |
| nmaillet        | noah.maillet@sandbox.local | Noah MAILLET  | Noah       | MAILLET   | 2024-03-07    | 8           |
| 온 Create a user |                            |               |            |           |               |             |

Si vous avez suivi la procédure jusqu'au bout, vous devriez avoir ce résultat.

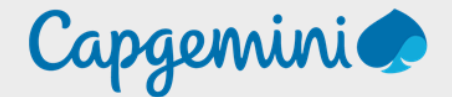

#### About Capgemini

Capgemini is a global leader in partnering with companies to transform and manage their business by harnessing the power of technology. The Group is guided everyday by its purpose of unleashing human energy through technology for an inclusive and sustainable future. It is a responsible and diverse organization of over 360,000 team members in more than 50 countries. With its strong 55-year heritage and deep industry expertise, Capgemini is trusted by its clients to address the entire breadth of their business needs, from strategy and design to operations, fueled by the fast evolving and innovative world of cloud, data, AI, connectivity, software, digital engineering and platforms. The Group reported in 2022 global revenues of €22 billion.

Get the Future You Want | <u>www.capgemini.com</u>

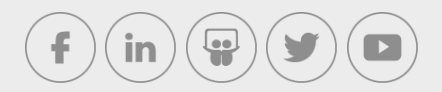

This document contains information that may be privileged or confidential and is the property of the Capgemini Group.

Company Confidential. Copyright © 2023 Capgemini. All rights reserved.